## ¿Cómo insertar un aviso en Google Calendar?

## Vamos a trabajar desde el teléfono, que es lo que solemos tener más a mano

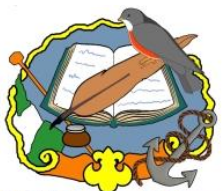

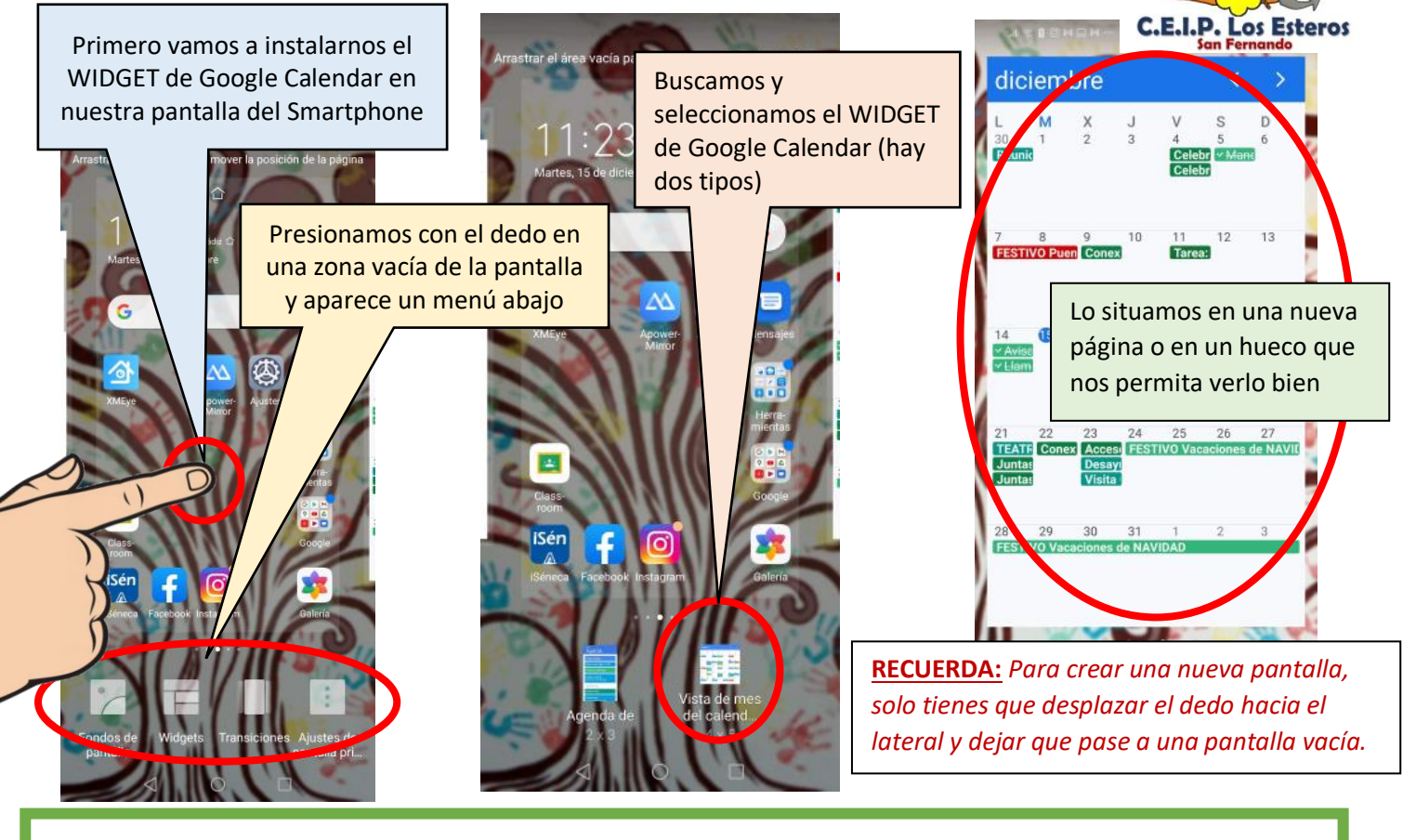

## Ahora vamos a insertar un aviso y haremos que aparezca en el calendario de nuestro alumnado.

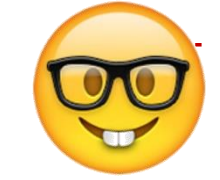

En este ejemplo vamos a insertar en aviso de un **examen de matemáticas**, de multiplicaciones con decimales, que se realizará el **20 de enero** de 2021 a las 10:00, y lo enviaremos a nuestra clase que ya hemos configurado en la dirección <u>clasederepetidores@ceiplosesteros.com</u>

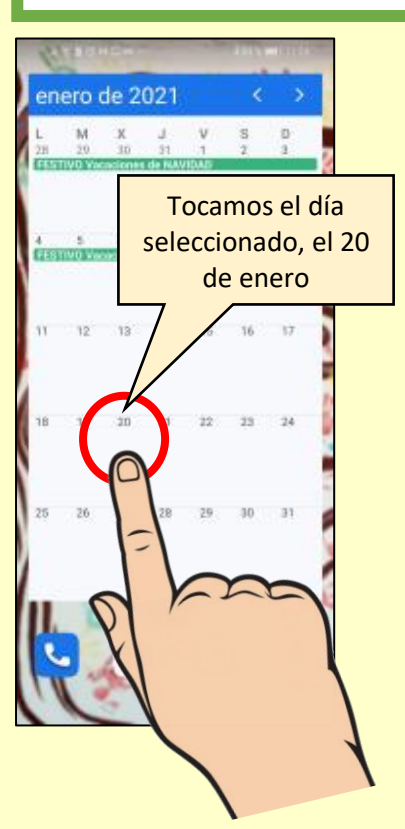

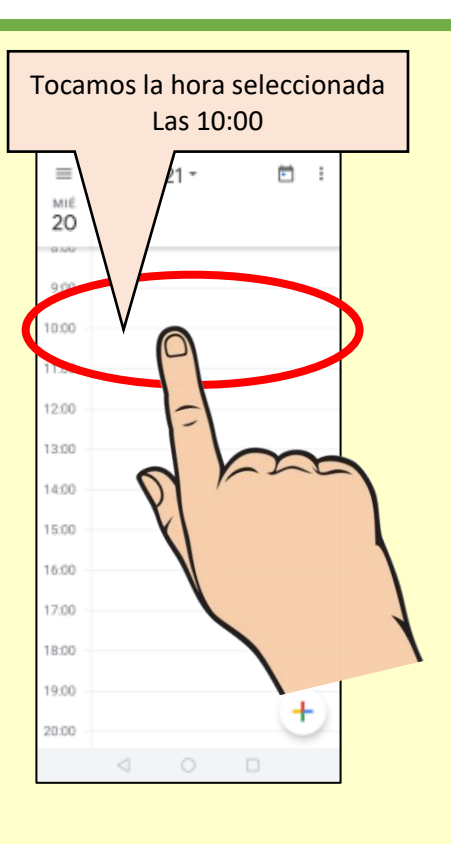

| # % # © H © H ~ \$18 \ IIIO 1124 |                                                |
|----------------------------------|------------------------------------------------|
| ←E                               | ne. 2021 - 🖻 🗄                                 |
| <sup>міё</sup><br>20             | Ahora vamos a ir                               |
| 7:00                             | introduciendo los datos                        |
| 8:00                             | que necesitamos para                           |
| 9:00                             | informar al alumnado.                          |
| 10:00                            | •                                              |
| 11:00                            |                                                |
| 12:00                            |                                                |
| 13:00                            |                                                |
| 14:00                            |                                                |
| ×                                | Guarda                                         |
| A                                | ñade un título                                 |
| M<br>20<br>10                    | iércoles, 20 de ene. de<br>021 •<br>0:00-11:00 |
| ය. Ai                            | iadir personas                                 |
|                                  |                                                |
|                                  |                                                |

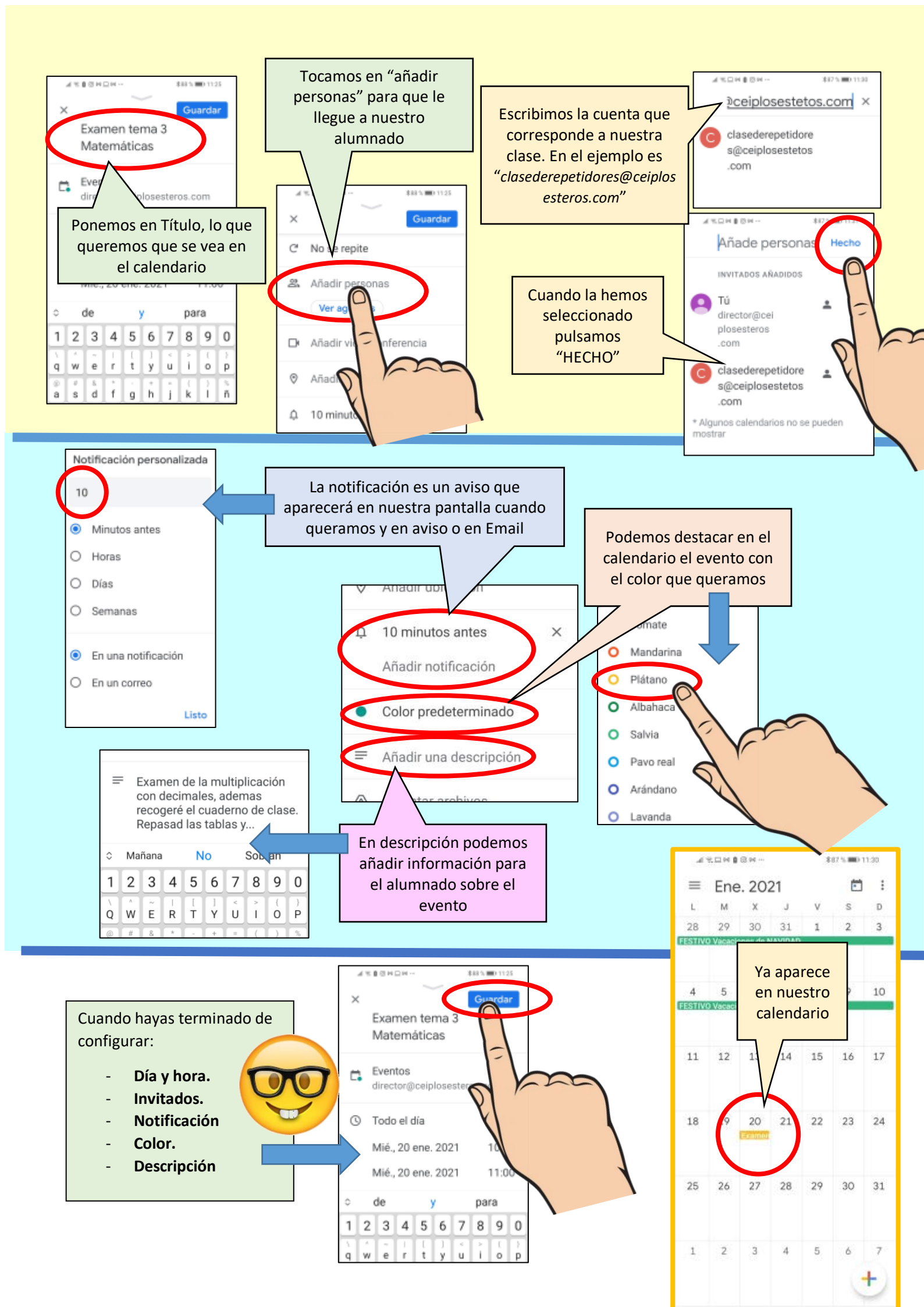